附件 1

# 国内机构项目及岗位需求发布操作指南

#### 一、注册登录

首次使用海交会官网的单位需注册单位信息,已有账号 的单位,可直接登录。

1.登录海交会首页(ocs-gz.org.cn),选择"注册"

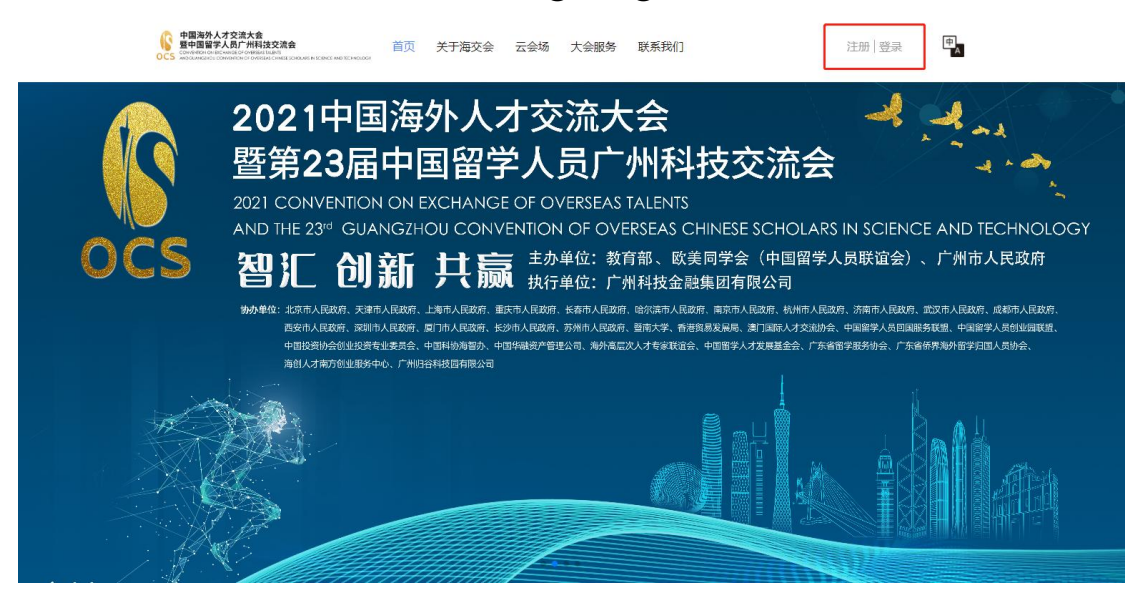

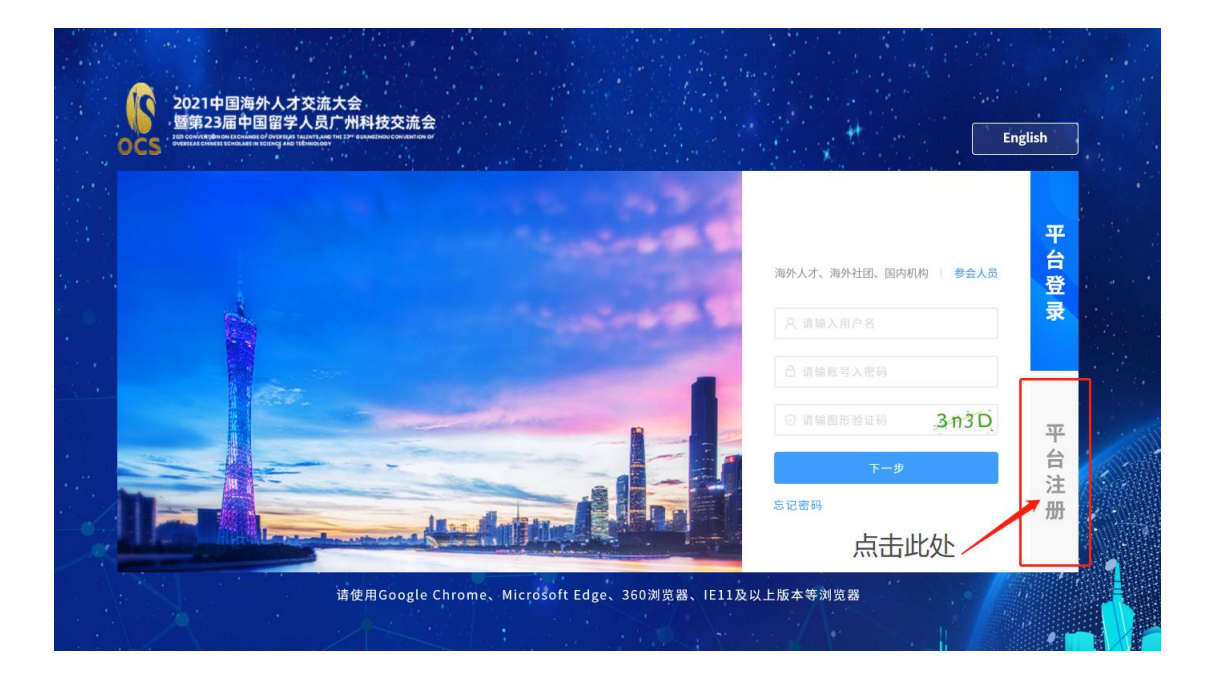

## 2.选择"国内机构",填写注册信息后点击"立即注册"

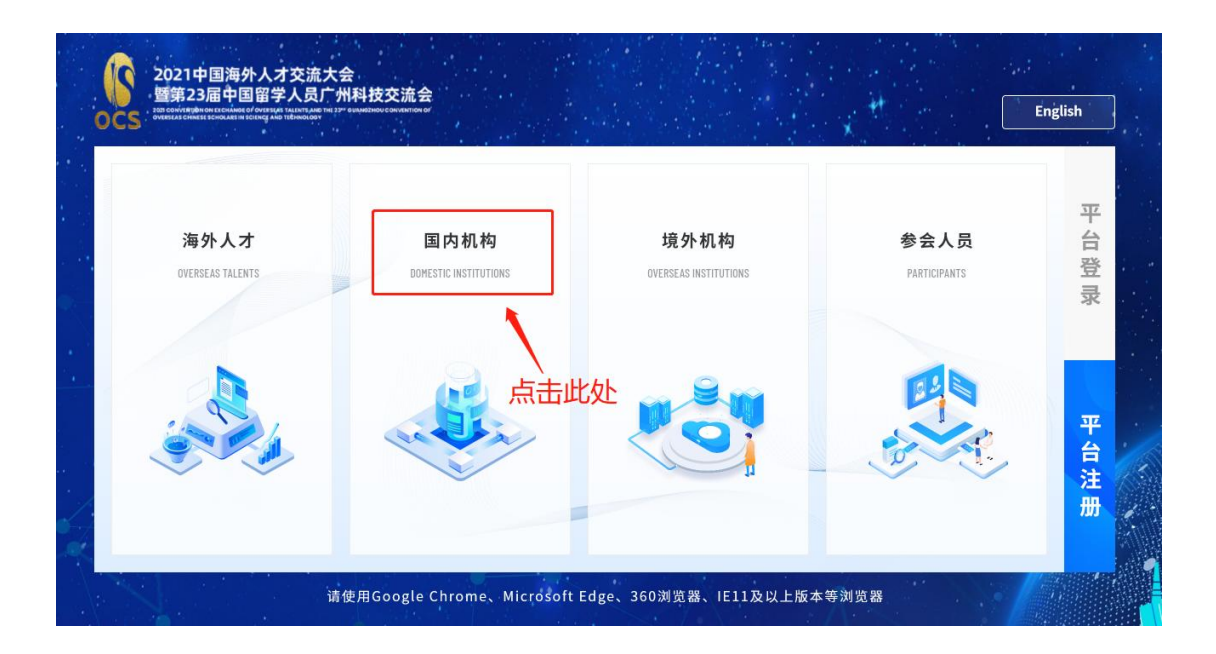

| 200 CONVERSION OF DECEMBER OF OVERALL TALENTANE<br>OVERELAS CHIMERE ECHOLARS IN ECENCIAND TERMOLOOP | THE IT OUNDERFORCE ON ANTION OF |                                        |   | Englisi |
|----------------------------------------------------------------------------------------------------|---------------------------------|----------------------------------------|---|---------|
|                                                                                                    | C 180                           | 注册 - 国内机构                              |   |         |
|                                                                                                    | •机构名称                           | 请输入机构名称                                |   |         |
|                                                                                                    | *用户名称                           | 请输入用户名称                                |   |         |
|                                                                                                    | •注册(验证)方式                       | <ul> <li>手机号注册(验证) 邮箱注册(验证)</li> </ul> |   |         |
|                                                                                                    | •手机号码                           | 请输入手机号码                                |   |         |
| <b>x</b> N. S.                                                                                      | 邮箱                              | 请输入邮箱                                  |   |         |
|                                                                                                    | *验证码                            | 请输入手机验证码                               |   |         |
|                                                                                                    | *登录密码                           | 请输入登录密码                                |   |         |
|                                                                                                    | *确认密码                           | 请输入确认密码                                |   |         |
|                                                                                                    | 收不到验证码?                         |                                        | 1 |         |
|                                                                                                    | 我已阅读并同意相                        | 关注册协议                                  |   |         |
|                                                                                                    |                                 | 立即注册                                   |   |         |

3.返回登录界面,选择"国内机构",填写账号信息, 选择"登录"

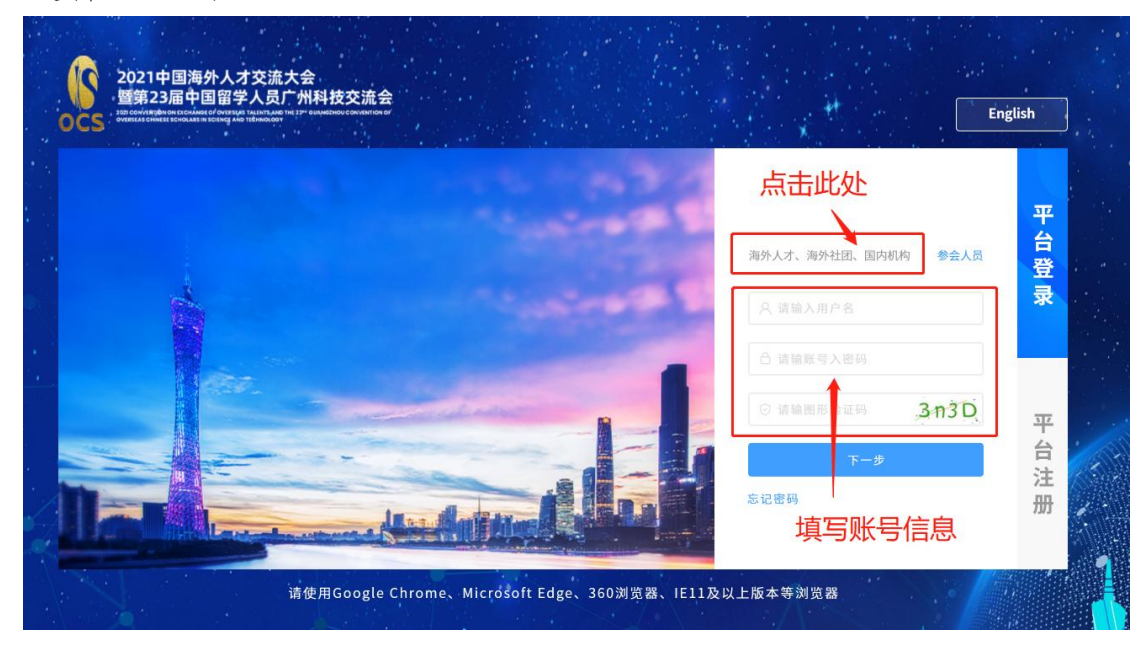

#### 二、完善机构资料

完善机构资料并通过审核后,即可使用海交会官网相关 功能。

<section-header><section-header><section-header><complex-block><complex-block><complex-block><complex-block>

2.进入"个人中心",选择左侧"机构认证"填写信息 并提交审核,工作人员将在24小时内进行审核

| 个人中心。项目发作                                                                                                    |                                                                                                    |                                                                                                    |                                                                                                    |                                                                                      |                                                                      |                                           |            |
|----------------------------------------------------------------------------------------------------|----------------------------------------------------------------------------------------------------|----------------------------------------------------------------------------------------------------|----------------------------------------------------------------------------------------------------|--------------------------------------------------------------------------------------|----------------------------------------------------------------------|-------------------------------------------|------------|
|                                                                                                    |                                                                                                    | 需求                                                                                                    |                                                                                                    |                                                                                      |                                                                      | 返回                                        | -          |
|                                                                                                    |                                                                                                    |                                                                                                    |                                                                                                    |                                                                                      |                                                                      |                                           |            |
| (章) 国内机构                                                                                                    | 机构名称 ·机构LOC                                                                                                   | 50                                                                                                    |                                                                                                    |                                                                                      |                                                                      |                                           |            |
| 机构主页                                                                                                    |                                                                                                    | ٥                                                                                                    |                                                                                                    |                                                                                      |                                                                      |                                           |            |
| 机构认证                                                                                                    | *机构名                                                                                                    | 5称 呈空無                                                                                                    |                                                                                                    |                                                                                      |                                                                      |                                           |            |
| ▼ 大会服务                                                                                                    | *#1#5                                                                                                    | 5.751 (at the state                                                                                                    | -                                                                                                    | *机构际在地                                                                               | 340                                                                  | -                                         |            |
| 大会报名                                                                                                    | 1077                                                                                                    | C.I.                                                                                                    |                                                                                                    | 00900LL-S                                                                            |                                                                      |                                           |            |
| 推介会报名                                                                                                    | *所属行                                                                                                    | 7业 请送得                                                                                                    | ¥                                                                                                    | *机构地址                                                                                | 请输入                                                                  |                                           |            |
| 实地考察报名                                                                                                    | *联系                                                                                                    | <b>《人</b> 请输入                                                                                                    |                                                                                                    | *职务                                                                                  | 请输入                                                                  |                                           |            |
| ▽ 项目对接                                                                                                    | *手机号                                                                                                    | <b>3</b> 码 请输入                                                                                                    |                                                                                                    | "联系电话                                                                                | 请输入                                                                  |                                           |            |
| 项目发布<br>我收到的合作                                                                                                    | ·<br>电子自                                                                                                    | <b>8箱</b> 请输入                                                                                                    |                                                                                                    |                                                                                      |                                                                      |                                           |            |
| 我发起的合作                                                                                                    | 11 th 10                                                                                                    | a+L                                                                                                    |                                                                                                    |                                                                                      |                                                                      |                                           |            |
| ▽ 人才对接                                                                                                    | auso a                                                                                                    | 2-16 1818A                                                                                                    |                                                                                                    |                                                                                      |                                                                      |                                           |            |
| 人才合作                                                                                                    | *社会统一信用代                                                                                                    | 16日 16日入                                                                                                    | 机构间址                                                                                                    |                                                                                      |                                                                      |                                           |            |
| 岗位管理                                                                                                    | * [E                                                                                                    | 前介 服多轴                                                                                                    | 1入150个文字                                                                                                    |                                                                                      |                                                                      |                                           |            |
| ▼ 云展览                                                                                                    |                                                                                                    |                                                                                                    |                                                                                                    |                                                                                      |                                                                      |                                           |            |
| 展览主页                                                                                                    |                                                                                                    |                                                                                                    |                                                                                                    |                                                                                      |                                                                      |                                           |            |
| 3D展厅                                                                                                    | *营业执照等证明标                                                                                                    | 料 こ上                                                                                                    | 传文件 支持pdf/rar/zip格式,文                                                                                                    | 件需小于10M,多个文件请打包压缩E                                                                   | 上传。                                                                  |                                           |            |
|                                                                                                    |                                                                                                    |                                                                                                    |                                                                                                    |                                                                                      |                                                                      |                                           |            |
| 展览展品                                                                                                    |                                                                                                    |                                                                                                    |                                                                                                    | 提交审核                                                                                 | 1                                                                    |                                           |            |
| 展览展品<br>我的订阅                                                                                                    |                                                                                                    |                                                                                                    |                                                                                                    | 提交审核                                                                                 | ]                                                                    |                                           |            |
| 展览展品<br>我的订阅  2020中国海外人才: 暨第22届中国留学人 中心>项目发布  (1) (1) (1) (1) (1) (1) (1) (1) (1) (1                                                                                                    | 交流大会<br>人员广州科技交流会<br>编辑/发布需求                                                                                  | Ż                                                                                                    |                                                                                                    | 提交审核                                                                                 | ]<br>                                                                | 2 150131400<br>审核中                        | 00 退ā      |
| 展览展品<br>我的订阅  2020中国海外人才:  医第22届中国留学  中心>项目发布  ()  ()  ()  ()  ()  ()  ()  ()  ()  (                                                                                                    | 交流大会<br>入员广州科技交流会<br>场名称                                                                                      | <b>¢</b><br>机构LOGO                                                                                                    |                                                                                                    | 提交审核                                                                                 | <                                                                    | 150131400<br>审核中                          | 00 退。<br>p |
| 展览展品<br>我的订阅  2020中国海外人才:  整第22届中国留学人  中心 > 项目发布  () のの成例 机材                                                                                                    | 交流大会<br>人员广州科技交流会<br>9名称                                                                                      | <b>t</b><br>机构LOGO                                                                                                    |                                                                                                    | 提交审核                                                                                 | ]<br>(                                                               | 150131400<br>軍核中                          | 00 退日      |
| 度効果品<br>我的订阅<br>2020中国海外人才:<br>登第22届中国留学<br>中心>项目发布<br>()<br>()<br>()<br>()<br>()<br>()<br>()<br>()<br>()<br>()                                                                                                    | 交流大会<br>入员广州科技交流会<br>9名称                                                                                      | <b>文</b><br>机构LOGO                                                                                                    |                                                                                                    | 提交审核                                                                                 | ]                                                                    | 150131400<br>审核中                          | 00 退(<br>p |
| 展览展品     現     取     的订阅     取     的订阅     空     空     空     空     空     空     写     第     空     写     写 | 交流大会<br>人员广州科技交流会<br>小名称                                                                                      | <b>₹</b><br>机构LOGO<br>机构名称                                                                                                    | 机构名称                                                                                                    | 提交审核                                                                                 | 中国-云南-昆明                                                             | 150131400<br>軍核中                          | 00 退<br>J  |
| 展览展品              我的订阅            2020中国海外人才:              野第22届中国留学人            中心 > 项目发布               ①             ①            中心 > 项目发布               ①            (加内式)              ①            (加内式)              ①            (加内式)              ①            (加内式)              ①            (加内式)              ①            (加内式)             (大会服务                                                                                                    | 交流大会<br>人员广州科技交流会<br>9名称                                                                                      | <b>t</b><br>机构LOGO<br>机构名称<br>所属行业<br>联系人                                                                                                    | 「「」」                                                                                                    | 提 <b>交申核</b><br>机构所在地<br>机构地址<br>职务                                                  | 中国-云南-昆明<br>科筑路<br>经理                                                | 150131400<br>軍核中                          | 00 退a      |
| 展気展晶           我的订阅           2020中国海外人才:           登第22届中国留学           中心>项目发布           (1)           (1)           (1)           (1)           (1)           (1)           (1)           (1)           (1)           (1)           (1)           (1)           (1)           (1)           (1)           (1)           (1)           (1)           (1)           (1)           (1)           (1)           (1)           (2)           (2)           (2)           (2)           (2)           (2)           (2)           (2)           (2)           (2)           (2)           (2)           (2)           (2)           (2)           (2)           (3)           (4)           (5)           (5)           (5)           (5)           (                                                                                                    | 交流大会<br>人员广州科技交流会<br>9名称                                                                                      | <b>文</b><br>机构LOGO<br>机构名称<br>所属行业<br>联系人<br>手机号码                                                                                                    | <ul> <li>         れ約名称         医药         除生         15014156154         </li> </ul>                                                                  | 提 <b>交申核</b><br>机构所在地<br>机构吻地址<br>职务<br>联系电话                                         | 中国-云南-昆明<br>科筑路<br>经理<br>020-7654398                                 | 150131400<br>审核中                          | 00 退。<br>  |
| 展気展晶         我的订阅         我的订阅         2020中国海外人才:         暨第22届中国留学ジ         中心>项目发布         (1)         (1)         (1)         (1)         (1)         (1)         (1)         (1)         (1)         (1)         (1)         (1)         (1)         (1)         (1)         (1)         (1)         (1)         (1)         (1)         (1)         (1)         (1)         (2)         (2)         (2)         (2)         (2)         (2)         (2)         (2)         (2)         (2)         (2)         (2)         (2)         (2)         (2)         (2)         (3)         (4)         (4)         (5)         (4)         (5)         (5)         (5) </td <td><b>交流大会</b><br/>入员广州科技交流会<br/>小名称</td> <td><b>\$</b><br/>机构LOGO<br/>机构名称<br/>所属行业<br/>联系人<br/>手机号码<br/>10构联系邮箱</td> <td>机构名称<br/>医药<br/>陈生<br/>15014156154<br/>163@qq.com</td> <td>提<b>交审核</b><br/>机构所在地<br/>机构地址<br/>职务<br/>联系电话<br/>机构网址</td> <td>中国-云南-昆明<br/>科筑路<br/>经理<br/>020-7654398</td> <td>150131400<br/>审核中</td> <td>00 退(<br/>a</td>                                                                                                    | <b>交流大会</b><br>入员广州科技交流会<br>小名称                                                                               | <b>\$</b><br>机构LOGO<br>机构名称<br>所属行业<br>联系人<br>手机号码<br>10构联系邮箱                                                                                                    | 机构名称<br>医药<br>陈生<br>15014156154<br>163@qq.com                                                                                                    | 提 <b>交审核</b><br>机构所在地<br>机构地址<br>职务<br>联系电话<br>机构网址                                  | 中国-云南-昆明<br>科筑路<br>经理<br>020-7654398                                 | 150131400<br>审核中                          | 00 退(<br>a |
| 展気展晶           我的订阅           我的订阅           2020中国海外人才:           暨第22届中国留学,           中心>项目发布           (1)内中认证 [2]四四           大会服务           大会服名           批介会报名           東地方会报名           実地考察报名                                                                                                    | 交流大会<br>人员广州科技交流会           9名称           编辑/发布需求           1           1           1           1           1 | <b>文</b><br>机构LOGO<br>机构名称<br>所属行业<br>手机号码<br>机构联系邮箱<br>在一信用代码                                                                                                    | 机构名称<br>医药<br>陈生<br>15014156154<br>163@qq.com<br>M15014156154565576                                                                                   | 提 <b>交申核</b><br>机构所在地<br>机构地址<br>职务<br>联系电话<br>机构网址                                  | 中国-云南-昆明<br>科筑路<br>经理<br>020-7654398                                 | 150131400<br>审核中                          | 00 週<br>   |
| 展気展品         現的订阅           現的订阅         現的订阅           2020中国海外人才:         翌第22届中国第学,           (中心>项目发布)         (1)           (中心>项目发布)         (1)           (中心)、项目发布         (1)           (1)         (1)           (1)         (1)           (2)         (1)           (2)         (1)           (2)         (2)           (2)         (2)           (2)         (2)           (2)         (2)           (2)         (2)           (2)         (2)           (2)         (2)           (2)         (2)           (2)         (2)           (2)         (2)           (2)         (2)           (2)         (2)           (3)         (2)           (4)         (2)           (4)         (2)           (4)         (2)           (4)         (2)           (4)         (2)           (4)         (2)           (4)         (2)           (4)         (2)           (5)         (2)           (5)         (2)                                                                                                    | 交流大会           人员广州科技交流会           9名称           编辑/发布需求           社会彩                                        | 秋构LOGO     机构LOGO     机构名称     所属行业     联系人     手机号码     联系人     手机号码     航行     航介     前介     前     方     前     方     前     方     方     方     方     方     方      方     方     方      方     方      方 | 北内名称     医药     陈生     15014156154     163@qq.com     M1501415615456576     教授成高工、中国科学院遗传与3     7生物学专业中业、获得士学位3                                       | 提交审核<br>机构所在地<br>机构所在地<br>职务<br>联系电话<br>机构网址<br>发育生物学研究所分子遗传学专举纠<br>施后在美国滨少法尼亚大学医学院从 | 中国-云南-昆明<br>科筑路<br>经理<br>020-7654398<br>2; 2001年美国低约州;<br>事博士后,福建华丛生 | 150131400<br>軍核口                          | 00 退。<br>〕 |
| 展気展品           我的订阅           我的订阅           2020中国海外人才:           暨第22届中国留学/           (中心)>项目发布           (二)           (二)      (二)                                                                                                    | 交流大会<br>人员广州科技交流会           编辑/发布需求                                                                           | <b>\$</b><br>机构LOGO<br>机构名称<br>所属行业<br>联系人<br>手机号码<br>机构联系邮箱<br>化一值用代码<br>简介                                                                                                    | 机构名称     医药     陈生     15014156154     163@qq.com     M15014156154     163@qq.com     M150141561545576     教授級高工,中国科学院遺传与3     7生物学专业学业,获得主学会正     抢人 | 提交审核<br>机构所在地<br>机构所在地<br>服务<br>联系电话<br>机构网址<br>发育生物学研究所分子通传学专举动<br>施后在美国滨今法尼亚大学医学院A | 中国-云南-昆明<br>科筑路<br>经理<br>020-7654398<br>;; 2001年美国纽约州:<br>事博士后,福建华汕共 | 150131400<br>軍核中<br>立大学医学院医学分<br>物科技有限公司创 |            |

### 三、项目对接

1.进入"个人中心",在左侧导航栏选择"项目对接-项目发布",在页面右上方选择"发布项目",按要求填写信息并点击"提交"完成发布(后期将提供"批量导入"功能)

| •心 > 项目对接 > 项 | 目发布        |                                 |          |          |        |          |
|---------------|------------|---------------------------------|----------|----------|--------|----------|
|               |            | 项目发布                            |          |          |        | 发布项目     |
| (盒) 国内机构      | 100        | 请选择项目类型 ~                       | 请选择状态    | ~        |        |          |
| 机构主页          |            | 项目名称                            | 项目类型     | 状态       | 操作     | 接受合作按钮   |
| 机构认证 日审核      |            |                                 | 项目需求     | 通过       | 查看详情   | 不接受 接受   |
| 大会服务          |            | -                               | 项目需求     | 通过       | 查看详情   | 不接受 🚺 接受 |
| 项目对接项目发布      |            |                                 | 项目需求     | 通过       | 查看详情   | 不接受 🚺 接受 |
| 我收到的合作        |            |                                 | 项目需求     | 通过       | 查看详情   | 不接受 🚺 接受 |
| 我发起的合作        |            |                                 | 项目需求     | 通过       | 查看详情   | 不接受 🚺 接受 |
| 展览管理          |            | Inc. Inc. Content of the second | 项目需求     | 通过       | 查着详情   | 不接受 🚺 接受 |
| 我的订阅          |            |                                 | 项目需求     | 通过       | 查看详情   | 不接受 🚺 接受 |
|               | 新能源/环保技术   | 山城市规划/建筑 物流                     | /交通 🗌 农林 | 林牧渔 🗌 管: | 理/咨询   |          |
|               | □ 商务贸易 □ : | 金融/财务 法律 文化                     | 2/艺术 🗌 教 | 育        |        |          |
|               | □ 其它 请输入   |                                 | □ 人工智能   |          |        |          |
| * 合作方式        | □ 股权投资 □ ) | 风险投资 技术转让 🗌                     | 许可使用     | 合作开发     | 合作新办企业 |          |
|               | □ 其它 请输入   |                                 |          |          |        |          |
| 需求描述          | 最多输入500个文字 |                                 |          |          |        |          |
|               |            |                                 |          |          |        | 0/500    |
|               |            |                                 |          |          |        |          |
|               | 2020-011-1 |                                 |          |          |        |          |
| 备注            | 200字以内     |                                 |          |          |        |          |
| 酱注            | 200字以内     |                                 |          |          |        | 0/200    |

四、人才对接

 1.进入"个人中心",在左侧导航栏选择"人才对接-岗 位管理",在页面右上方选择"发布岗位",按要求填写信
 息并点击"提交"完成发布

| <b>个人中心 〉 人才对接</b> 〉 岗位管理 |                                                                                                    |         |         |
|---------------------------|----------------------------------------------------------------------------------------------------|---------|---------|
|                           | 日通过 侍审核 未通过 诗脸入内容                                                                                                    | 搜索 发布岗位 | 批星导入    |
| (意) 国内机构                  | 1000-100 M                                                                                                    |         | 份应聘简历>  |
| 机构主页                      | / 4人 博士 无                                                                                                    | 编辑 分字   | 上架(已下架) |
| 机构认证(日期核                  |                                                                                                    |         |         |
| ▶ 大会服务                    | No. Contraction                                                                                                    |         | 份应聘简历>  |
| ▶ 项目对接                    | / 1人 博士 无                                                                                                    | 编辑 分享   | 上架(已下架) |
| ▼ 人才对接                    |                                                                                                    |         |         |
| 人才合作                      | And a second second sec |         | 份应聘简历>  |
| 简历管理                      | / 2人   博士   无                                                                                                    | 编辑 分享   | 上架(已下架) |
| ▶ 展览管理                    |                                                                                                    |         |         |
| 我的订阅                      | and complete                                                                                                    |         | 份应聘简历>  |

|        |               | 0/500 |
|--------|---------------|-------|
| * 任职要求 | 最多输入300个文字    |       |
|        |               | 0/500 |
| 备注     | 例:职位亮点,HR联系方式 |       |
|        |               | 0/500 |
|        | 提交审核          |       |

2.若发布岗位需求量大,可在"岗位管理"页面右上方 选择"批量导入",下载模板并按要求进行填写后,重新上 传批量导入

| <b>个人中心 〉 人才对接</b> 〉 岗位管理  |                                                                                                    |               |
|----------------------------|----------------------------------------------------------------------------------------------------|---------------|
|                            | 日通过 侍审核 未通过 请输入内容                                                                                                    | 搜索发布岗位 批量导入   |
| (金) 国内机构                   | 1000 ( 1000 ( 100) ( 1000 ( 1000 ( 1000 ( 1000 ( 1000 ( 1000 ( 1000 ( 1000 ( 1000 ( 1000 ( 1000 ( 1000 ( 1000 ( 1000 ( 1000 ( 1000 ( 1000 ( 1000 ( 1000 ( 1000 ( 1000 ( 1000 ( 1000 ( 1000 ( 1000 ( 1000 ( 1000 ( 1000 ( 1000 ( 1000 ( 1000 ( 1000 ( 1000 ( 1000 ( 1000 ( 100) ( 1000 ( 1000 ( 1000 ( 100) ( 1000 ( 100) ( 1000 ( 100) ( 1000 ( 100) ( 1000 ( 100) ( 1000 ( 100) ( 1000 ( 100) ( 100) ( 100) ( 100) ( 100) ( 100) ( 100) ( 100) ( 100) ( 100) ( 100) ( 100) ( 100) ( 100) ( 100) ( 100) ( 100) ( 100) ( 100) ( 100) ( 100) ( 10 | 份应聘简历>        |
| 机构主页                       | /   4人   博士   无                                                                                                    | 编辑 分享 上架(已下架) |
| 机构认证 日麻椒                   |                                                                                                    |               |
| <ul> <li>▶ 大会服务</li> </ul> | AND COMPANY OF                                                                                                    | 份应聘简历>        |
| ▶ 项目对接                     | /   1人   博士   无                                                                                                    | 编辑 分享 上架(已下架) |
| ▼ 人才对接                     |                                                                                                    |               |
| 人才合作                       | and the second second se                                                                                                    | 份应聘简历>        |
| 简历管理                       | / 2人 博士 无                                                                                                    | 编辑 分享 上架(已下架) |
|                            |                                                                                                    |               |
| 中心 > 人才对接 > 岗位管理           |                                                                                                    |               |
| 导入岗位<br>导入岗位 这取文件<br>下颤横板  |                                                                                                    | ×<br>北星守入     |
| (面) III内机构 只能上传excel文件     |                                                                                                    | 聘简历>          |
| 机构主页                       |                                                                                                    | 关闭 (已下架)      |
| 机构认证 日申核                   |                                                                                                    |               |
| 大会服务                       | and the second second se                                                                                                    | 份应聘简历>        |
| 项目对接                       | /   1人   種土   无                                                                                                    | 编辑 分享 上架(已下架) |

#### 五、常见问题

1.不能登录

请检查用户名、密码是否输入错误,账户登录类型必须 选择"国内机构"。

2.信息不能提交

请检查资料是否填写完整,带\*号的为必填内容。

3.审核未通过

请检查资料是否填写完整,上传的附件是否符合要求。